## 多言語による防災@生活情報メール配信サービス パンフレット翻訳一覧表 〈表紙〉

| NO | 日本語                                                                                   | 英語                                                                                                    | 中国                                                                 | 韓国                                                                                                  | ポルトガル                                                                                                    | スペイン                                                                                                    | ベトナム                                                                                                    |
|----|---------------------------------------------------------------------------------------|----------------------------------------------------------------------------------------------------|--------------------------------------------------------------------|----------------------------------------------------------------------------------------------------|----------------------------------------------------------------------------------------------------|----------------------------------------------------------------------------------------------------|----------------------------------------------------------------------------------------------------|
| 1  | 登録してください                                                                              | Register Now                                                                                                    | 请登录                                                                | 등록하십시오<br>도시에서 바새차는 바                                                                               | Por favor registre-se                                                                                                    | Registrarse aquí                                                                                                    | Vui lòng đăng ký<br>Thành nhấ cã cửi qua                                                                                                    |
| 2  | へ雨や地震などの<br>防災情報、外国人<br>住民に役立つ生<br>活情報を市から<br>メールでお届けし<br>ます。<br>登録方法は、中面<br>をご覧ください。 | Yachiyo City's email service<br>provides disaster-related<br>information such as<br>weather warnings and<br>earthquake information as<br>well as other information<br>useful for foreign residents<br>in their daily lives.<br>For details on how to<br>register, please refer to the<br>inside page. | 泰雨和地震寺灭害信<br>息,以及对外国人有<br>帮助的生活信息会由<br>市政府给大家发邮件<br>通知。<br>登录方法见内。 | 오시에시 월생아는 정<br>재 정보, 화재 정보 등<br>외국인 주민에 도움이<br>되는 정보를 직접 이<br>메일을 보내드립니다.<br>등록 방법은 안쪽면을<br>참조하십시오. | Enviamos via e-mail<br>desde a prefeitura,<br>informação sobre<br>prevenção de<br>desastres, chuvas<br>torrenciais, terremotos<br>e informação útil para a<br>vida cotidiana dos<br>estrangeiros.<br>Método de inscrição,<br>observe dentro. | Loviamos via e-mail<br>desde la municipalidad,<br>información sobre<br>prevención de<br>desastres, lluvias<br>torrenciales,<br>terremotos e informaci<br>ón útil para la vida<br>cotidiana de los<br>extranjeros. Forma de<br>inscripción observe<br>adentro. | nann pho se gur qua<br>mail các thông tin phòng<br>ngừa thảm họa như mưa<br>lớn, động đất, v.v, thô<br>ng tin sinh hoạt hữu ích<br>cho cư dân người nước<br>ngoài.<br>Vui lòng xem mặt bên<br>trong để biết phương ph<br>áp đăng ký. |

## 多言語による防災 @ 生活情報メール配信サービス パンフレット翻訳一覧表 < 中面(登録)>

| 項目                                            | 日本語                                                                                                    | 英語                                                  | 中国                                     | 韓国                                            | ポルトガル                                                               | スペイン                                                | ベトナム                                                                    |
|-----------------------------------------------|----------------------------------------------------------------------------------------------------|-----------------------------------------------------|----------------------------------------|-----------------------------------------------|---------------------------------------------------------------------|-----------------------------------------------------|-------------------------------------------------------------------------|
| 1. 基本情報/項目/ボタン                                | 登録申請                                                                                                    | Apply for registration                              | 用于发送的邮件                                | 보내는 메일                                        | Correio de saída                                                    | Correo electrónico para enviar                      | Đơn đăng ký                                                             |
| サービス名                                         | 八千代市メールサービス                                                                                                    | Yachiyo-city Mail Service                           | 八千代市邮件服务                               | 야치 요시 메일 서비스                                  | Serviço de correio Yachiyo                                          | Servicio de correo Yachiyo                          | Dich vụ mail của thành phố Yachiyo                                      |
| システム送信メールアドレス                                 | yachiyo@jam2.oshirase-plus.jp                                                                                                    | yachiyo@jam2.oshirase-plus.jp                       | yachiyo@jam2.oshirase-plus.jp          | yachiyo@jam2.oshirase-plus.jp                 | yachiyo@jam2.oshirase-plus.jp                                       | yachiyo@jam2.oshirase-plus.jp                       | yachiyo@jam2.oshirase-plus.jp                                           |
| 登録用空メールアドレス(公開)                               | yachiyo-rj@jam2.oshirase-plus.jp                                                                                                    | vachiyo-re@jam2.oshirase-plus.jp                    | yachiyo-rc@jam2.oshirase-plus.jp       | yachiyo-rk@jam2.oshirase-plus.jp              | yachiyo-rs@jam2.oshirase-plus.jp                                    | yachiyo-rp@jam2.oshirase-plus.jp                    | yachiyo-rv@jam2.oshirase-plus.jp                                        |
| 豆球用文11/トレス(ンスナム)<br>解除田空メールアドレス(公開)           | regist-rj@regist.osnirase-plus.jp                                                                                                    | regist-re@regist.osnirase-plus.jp                   | regist=rc@regist.osnirase=plus.jp      | regist=rk@regist.osnirase=plus.jp             | regist-rs@regist.osnirase-plus.jp                                   | regist-rp@regist.osnirase-plus.jp                   | regist=rv@regist.osnirase=plus.jp                                       |
| 解除用受付アドレス(システム)                               | cancel-ci@cancel.oshirase-plus.jp                                                                                                    | cancel-ce@cancel.oshirase-plus.jp                   | cancel-cc@cancel.oshirase-plus.jp      | cancel-ck@cancel.oshirase_plus.jp             | cancel-cs@cancel.oshirase-plus.jp                                   | cancel-cp@cancel.oshirase_plus.jp                   | cancel-cv@cancel.oshirase-plus.jp                                       |
| 項目1                                           | メールアドレス                                                                                                    | Mail Address                                        | 电子邮件                                   | 이메일                                           | Email                                                               | Email                                               | Email                                                                   |
| 項目2                                           | 国籍                                                                                                    | Nationality                                         | 国籍                                     | 국적                                            | Nacionalidad                                                        | Nacionalidade                                       | quốc tich                                                               |
| 項目3                                           | 在住地区                                                                                                    | Residence                                           |                                        | 거수                                            | Distrito                                                            | Residência                                          | cư dân                                                                  |
| <u>言語</u> )<br>言語2                            | 甘本語                                                                                                    | Japanese                                            | 日 倍                                    | 열온어<br>여서                                     | Japonés<br>Inglés                                                   |                                                     | Nhật Bản<br>Tiế ng Anh                                                  |
| 言語3                                           | 中国語                                                                                                    | Chinese                                             | <sup>交位</sup><br>中文                    | 중국어                                           | Ching                                                               | Chinês                                              | Trung Quốc                                                              |
| 言語4                                           | 韓国語                                                                                                    | Korian                                              | 韩语                                     | 한국어                                           | Coreano                                                             | Coreano                                             | Hàn Quốc                                                                |
| 言語5                                           | スペイン語                                                                                                    | Spanish                                             | 西班牙语                                   | 스페인어                                          | Español                                                             | Espanhol                                            | Tây Ban Nha                                                             |
|                                               | ポルトガル語                                                                                                    | Portuguese                                          | 葡萄牙语                                   | 포르투갈어                                         | Portugués                                                           | Português                                           | Bộ Đào Nha                                                              |
| <u>言哉/</u><br>梁妃頂日1                           | ヘトナム語                                                                                                    | Vietnamese                                          | <u>越用</u> 油                            | 배시어어                                          | Vietnamita                                                          | Vietnamita                                          | liêng Việt                                                              |
| 選択項目2                                         | J-アラート情報                                                                                                    | J-Alert                                             | J-Alert                                | J-Alert정보                                     | J-Alert                                                             | J-Alert                                             | J-Alert                                                                 |
| 選択項目3                                         | 防災情報                                                                                                    | Information of Disaster prevention                  | 防灾信息                                   | 방재 정보                                         | Información de prevención del desastre                              | Informação sobre prevenção de desastres             | Thông tin thảm họa                                                      |
| 選択項目4                                         | 生活情報                                                                                                    | Information of libing                               | 生活信息                                   | 생활 정보                                         | Información viva                                                    | Informação da vida diária                           | Thông tin sinh hoat                                                     |
| 選択項目5                                         | まちの情報                                                                                                    | Information of town                                 | 市镇的信息                                  | 마을의 정보                                        | Información de la ciudad                                            | Informação da cidade                                | Thông tin của thị trấn                                                  |
| 項目a1<br>項日a2                                  | 希望する                                                                                                    | Necessary                                           | 需要                                     | 의 망함<br>보치마                                   | Necesidad                                                           | Necessidade                                         | nhu câu<br>không cầu thiế t                                             |
| 項日82                                          | 布主しない<br>同音する                                                                                                    |                                                     | 个                                      | 줄의 5<br>도 이 하                                 | Consentimiento                                                      | Consentimento                                       | knong can thiệt<br>cự đồng ứ                                            |
| <u>項目b2</u>                                   | 規約に同意する必要があります。                                                                                                    | You must agree to the Terms.                        | 您必须同意本条款。                              | · · · · · · · · · · · · · · · · · · ·         | Debes estar de acuerdo con los términos.                            | Você deve concordar com os termos.                  | Ban phải đồng ý với các đi ề u khoản.                                   |
| 2. 仮受付メール(空メールによる戻り)                          |                                                                                                    | URL for registration                                |                                        | 미접수매일                                         |                                                                     |                                                     | Mail ti ễ p nhận tạm thời (gửi lại bằng mail trống)                     |
| タイトル                                          | 【登録申請受付】八千代市メールサービス                                                                                                    | [Registration]Mail Service from Yachiyo-City        | 【注册】八千代市邮件服务                           | [등록 신청 접수] 야치 요시 메일 서비스                       | (Registrarse)Servicio por correo digital de la ciudad<br>de Yachiyo | (registro) Serviço de e-mail da cidade de Yachiyo   | [Tiếp nhận yêu cầu hủy bỏ] Dịch vụ mail của th<br>ành phố Yachiyo       |
| 本文2-1                                         | 登録申請を受け付けました。                                                                                                    | Please access to following URL if you proceed       | 我们已经接受了注册申请。                           | 등록 신청을 접수했습니다.                                | Recibimos sus datos escritos. Acceda al URL                         | recebemos o formulário de registro. Acesse o        | Chúng tôi đã ti ế p nhận yêu cầu hủy bỏ.                                |
|                                               | 下記のURLにアクセスし、登録手続きを継続してく                                                                                                    | registration.                                       | 请访问 <b>以下网址, 完成注册</b> 过程。              | 아래의 URL에 접속하여 능독 절차를 계속하십시                    | siguiente y continue con el tramite.                                | URL abaixo e prossiga com o procedimento.           | Vui lòng truy cập vào đường dẫn bên dưới và                             |
|                                               | /280°                                                                                                    |                                                     |                                        | <u>х.</u>                                     |                                                                     |                                                     | tiễ p tục làm thủ tục hủy bỏ.<br>Dực làm trừ tực hủy bỏ.                |
|                                               | URI · [\$URI \$]                                                                                                    |                                                     |                                        | URL: [\$URL\$]                                |                                                                     |                                                     | Durong dan:https://jam2.oshirase=                                       |
|                                               |                                                                                                    |                                                     |                                        |                                               |                                                                     |                                                     | plus.jp/yacniyo_torm/                                                   |
|                                               |                                                                                                    |                                                     |                                        |                                               |                                                                     |                                                     |                                                                         |
| 3. 登録画面                                       |                                                                                                    | Registration                                        |                                        | 등록화면                                          |                                                                     |                                                     | Màn hình đăng ký                                                        |
| 本文3-1                                         | 配信を希望する情報を選択し、[#ボタン3-1#]ボタン                                                                                                    | Please choose the information that your needs, and  | 选择 <b>需要接收的信息</b> , 请按[#键3-1#]键。       | 배신을희망하는 정보를 선택하여#3-1#를입력하                     | Elija y precione el boton que quiera Ud. recibir                    | Por favor, escolha "quero que envie a informação"   | Vui lòng chọn thông tin có nguyện vọng được gửi                         |
|                                               | を押してください。                                                                                                    | click the "#ボタン3-1#" button.                        |                                        | 십시요                                           | informacion ([boton #3-1#)                                          | e clique o [botão #3-1#]                            | và nhấn nút [Xác nhận].                                                 |
| <u> </u>                                      | 7位 131                                                                                                    | 0 aufium                                            | [[[]]]]]]]]]]]]]]]]]]]]]]]]]]]]]]]]]]] | ةلـما<br>ا                                    | Elle                                                                |                                                     | V(- ab ^a                                                               |
| 4 登録確認画面                                      | 仰白云                                                                                                    | Confirm registration                                |                                        | 독학이화면                                         | Fijese                                                              |                                                     | Màn hình xác nhân đăng ký                                               |
| 本文4-1                                         | 入力した情報に相違がない場合は、「#ボタン4-1#]                                                                                                    | Please confirm your information. You want to        | 确认在输入的信息没有什么错误以后, 请按[#键                | 입력 한 정보에 틀림이 없으면 "등록"버튼을 누                    | Presione (# boton 4-1#) si la informacion es                        | Se não há diferenca na informação inserida, clique  | Nếu không có sai sót trong thông tin đã nhập, vụ                        |
|                                               | を押してください。                                                                                                    | continue regstration, please click "#ボタン4-1#"       | 4-1#]。                                 | 르십시오.                                         | verdadera.                                                          | [# button 4-1#].                                    | lòng nhấn [Đăng ký].                                                    |
|                                               |                                                                                                    | button.                                             |                                        |                                               |                                                                     |                                                     |                                                                         |
| 本文4-2                                         | 入力した情報を修正する場合は、[#ボタン4-2#]を                                                                                                    | If you revice content, please click "#ボタン4-2"       | 如果你需要修改你输入的信息,按下按钮[#4-2                | 입력 한 정보를 수정하려면 "뒤로"를 누르면 이<br>기 커머스크 도시가니다    | Si sus datos estan mal escritos, Presione(# button                  | Querendo corrigir a informação inserida, clique [#  | Nế u chỉnh sửa thông tin đã nhập, vui lòng nhân                         |
|                                               | 押しまりと、削の画面に戻りまり。                                                                                                    | button.                                             | <i>并</i> 」,返回到上一画面。                    | 신 와먼으도 놀아랍니다.                                 | 4-2#) para que vuelva a la pagina anterior.                         | button 4-2#j e a tela voltara para a tela anterior. | [Irở vệ ] để trở vệ mán hình trước.                                     |
| 本文4-3                                         | 登録しない場合はブラウザを閉じてください。                                                                                                    | Please close your browser if you don't register the | 如果你不需要注册,请关闭浏览器。                       | 등록하지 않으면 브라우저를 닫으십시오.                         | Cierre esta pagina si no quiere inscribirse.                        | Se não for registrar, feche o browser,              | Nể u không đăng ký, vui lòng đóng trình duyệt.                          |
|                                               |                                                                                                    | mail service.                                       |                                        |                                               |                                                                     |                                                     | ······································                                  |
| ボタン4-1                                        | <u>登録</u>                                                                                                    | Submit                                              | 注册                                     | 등록                                            | Registro                                                            | registro                                            | Đăng ký                                                                 |
|                                               | 戻る                                                                                                    | Return                                              | 返回                                     | 놀아 가기                                         | Vuelva                                                              | voltar                                              | Trở về                                                                  |
| <u>5.                                    </u> |                                                                                                    | Complete registration                               |                                        | 드로이 아르디어스니다                                   | Pogietro completado Agradocomos ou                                  | Poristro complete                                   | Mán hính hoán tật đặng kỳ<br>Đã hoàn tất đặng lự. Cảm ơn họn đã củ dựng |
| 本文0 <sup>-1</sup>                             | 豆酥が元」しました。<br>ご利田ありがとうございます                                                                                                    | Thank you for using the mail service                | 注册已经无况。<br>谢谢 <b>使用!</b>               | 중국의 전료되었답니다.<br>간사한니다!                        | inscripcion                                                         | Muito obrigado pelo uso                             | Da noan tất dàng kỳ. Cảm ơn bặn dà sử dụng.                             |
|                                               |                                                                                                    |                                                     |                                        |                                               |                                                                     |                                                     |                                                                         |
| <u>6. 解除申請メール(空メールによる戻り)</u>                  |                                                                                                    |                                                     |                                        | 해재신청메일                                        |                                                                     |                                                     | Mail yêu cầu hủy bỏ (Gửi lại bằng mail trống)                           |
| タイトル                                          | 【解除申請受付】八千代市メールサービス                                                                                                    | [Cancellation]Mail Service from Yachiyo-City        | 【发行申请受理】八千代市邮件服务                       | [취소 신청 접수] 야치요시 메일 서비스                        | [Cancelacion]Servicio del correo digital de la                      | [atendimento para o cancelamento] do Serviço de     | [Tiếp nhận yêu cấu hủy bỏ] Dịch vụ mail của th                          |
| 本立6_1                                         | 解除由語を受け付けました                                                                                                    | Please appage to following LIPL if you proceed      | 我们接收取消速步                               | 체계 시처은 저소해스니다.                                | Cancelesion complete accenteda - Access el LIPI                     | e-mail da cidade de Yachiyo                         | ann pho Tachiyo<br>Chúng tôi đã tị š n nhôn vậu nấu hỏy hỏ              |
| 4×20 1                                        | 下記のURLにアクセスし、解除手続きを継続してく                                                                                                    | cancellation.                                       | 我们没以知道你。<br>请访问以下网址,请继续取消手续。           | 에게 단장을 입니 있답니다.<br>아래의 URL에 액세스하여 해제 절차를 계속하십 | siguiente para continuar con el tramite de cancelar.                | Por favor, acesse o seguinte URL e prossiga com o   | Vui lòng truy cập vào đường dẫn bên dưới và                             |
|                                               | ださい。                                                                                                    |                                                     |                                        | 시오.                                           | URL: [\$URL\$]                                                      | procedimento de cancelamento.                       | tiếp tục làm thủ tục hủy bỏ.                                            |
|                                               |                                                                                                    | URL: [\$URL\$]                                      | URL: [\$URL\$]                         |                                               |                                                                     |                                                     |                                                                         |
|                                               | URL: [\$URL\$]                                                                                                    |                                                     |                                        | URL : \$ URL \$]                              |                                                                     | URL: [\$URL\$]                                      | Đường dẫn: [\$Đường dẫn\$]                                              |
| 2. 留险按润雨云                                     |                                                                                                    |                                                     |                                        | 케케하이치며                                        |                                                                     |                                                     | Mar barbara an an barbara                                               |
| <u>7. 胖际唯認画面</u><br>本文7-1                     | 配信を解除するメールアドレスを確認し、「#ボタン7-                                                                                                    | Please click "#ボタン7-1#" if you proceed              |                                        | 배신을 해제하는 이메일 주소를 확인하고 "전송                     | Presione el siguiente boton (#ボタン7-1#) para                         | Por favor, confime o e-mail para cancelamento e     | Vui lòng xác nhân địa chỉ mail hủy bỏ gửi tin và                        |
|                                               | 1#]を押してください。                                                                                                    | cancellation.                                       | #]。                                    | 취소"버튼을 누르십시오.                                 | cancelar su correo.                                                 | clique o [botão# 7-1#].                             | nhấn [#nút 7–1#]                                                        |
|                                               |                                                                                                    |                                                     |                                        |                                               |                                                                     |                                                     |                                                                         |
| 本文7-2                                         | 解除しない場合はフラウザを閉じてください。                                                                                                    | Please close your browser if you don't proceed      | 如果你不希望取消,请关闭浏览器。                       | 해제하지 않으면 브라우저들 닫으십시오.                         | Cierre esta pagina si no quiere cancelarlo.                         | Se não for cancelar, feche o browser.               | N ễ u không hủy bỏ, vui lòng đóng trình duyệt.                          |
|                                               | 司行留除                                                                                                    | cancellation the mail service.                      | ;于阅 <b>取:</b> 36                       | 비시 체계                                         | Canaala al anvia da información                                     | especiamente de envie de informação                 | Hộy bộ mội tin                                                          |
| 8. 解除完了画面                                     |                                                                                                    |                                                     |                                        | 해재완료화면                                        |                                                                     |                                                     | Màn hình hoàn tất hủy bỏ                                                |
| 本文8-1                                         | 解除が完了しました。                                                                                                    | Cancellation was completed.                         | 订阅 <b>取消手续已经完成。</b>                    | 해제가 완료되었습니다.                                  | Cancelamiento Completo                                              | Cancelamento concluído.                             | Đã hoàn tất hủy bỏ.                                                     |
| 本文8-2                                         | ご利用ありがとうございました。                                                                                                    | Thank you for using the mail service.               | 谢谢您的使用。                                | 이용해 주셔서 감사합니다.                                | Agradecemos su atencion.                                            | Muito obrigado pelo uso.                            | Cảm ơn bạn đã sử dụng.                                                  |
|                                               | 送信用メール                                                                                                    | Apply ofor registration                             | 用于发送的邮件                                | 보내는 메일                                        | correio de saída                                                    | Correo electrónico para enviar                      | Đơn đăng ký                                                             |
|                                               | 登録用メール                                                                                                    | URL for registration                                | 用于登录的邮件                                | 등록 이메일                                        | As inscrições para e-mail                                           | Correo electrónico para registrarse                 | Đường dẫn URL dùng để đăng ký                                           |
|                                               | 登録画面                                                                                                    | Registration                                        | 登录画面                                   | 등록 화면                                         | site de registro                                                    | Pantalla de Registro                                | Màn hình đăng ký                                                        |
|                                               | 登録確認画面                                                                                                    | Confirm registration                                | 登录确认画面                                 | 등록 확인 화면                                      | pagimá de confirmação de inscrição                                  | Pantalla de confirmación de registro                | Màn hình xác nhận đăng ký                                               |
|                                               | 登録完了画面                                                                                                    | Complete registration                               | 登录完成画面                                 | 능록 완료 화면                                      | finalizando inscrição                                               | Pantalla final de Registro                          | Màn hình hoàn tất đăng ký                                               |
|                                               | 登録用QRコード<br>第月<br>R<br>B<br>R<br>D<br>N<br>D<br>N<br>N<br>D<br>N<br>D<br>N<br>D<br>N<br>D<br>N<br>N<br>D<br>N<br>D<br>N | QR code for registration                            | 登录用QR码                                 | 등독용 QR코드                                      | Um código de QR para a inscrição                                    | Código de registro QR                               | Mã QR dùng để đăng ký                                                   |
|                                               | 登録用アドレス                                                                                                    | Address for registration                            | 登录用电子信箱地址                              | 등녹풍 수소                                        | Um endereço para a inscrição                                        | Dirección para registrarse                          | Địa chỉ dùng để đẳng kỳ                                                 |

## 多言語による防災@生活情報メール配信サービス パンフレット翻訳一覧表〈裏面〉

| NO | 日本語                                                                                                    | 英語                                                                                                    | 中国                                                                                                    | 韓国                                                                                                    | ポルトガル                                                                                                    | スペイン                                                                                                    | ベトナム                                                                                                    |
|----|----------------------------------------------------------------------------------------------------|----------------------------------------------------------------------------------------------------|----------------------------------------------------------------------------------------------------|----------------------------------------------------------------------------------------------------|----------------------------------------------------------------------------------------------------|----------------------------------------------------------------------------------------------------|----------------------------------------------------------------------------------------------------|
| 3  | J-ALERT(ジェイ アラート)と連動<br>し、24時間配信します。                                                                                                    | By linking with J-ALERT,<br>our email service is offered<br>around the clock.                                                                                                    | 和J-ALERT联网工作,24小时发<br>送邮件。                                                                                                    | 다만, J-ALERT로 전달되는 정보<br>가운데, 「긴급 지진 속보」는 휴대<br>전화 각사가 전달하기 위해(때문<br>에), 이 방재 정보 메일로는 전달하<br>지 않습니다.                                                                                                    | Em cooperação com J-ALERT<br>(Jay alertam), enviaremos as<br>24 horas.                                                                                                    | En cooperación con J-ALERT,<br>enviaremos las 24 horas.                                                                                                    | Cùng với J-ALERT (Jay cảnh bá<br>o), và cung cấp 24 giờ.                                                                                                    |
| 4  | お使いの携帯電話・スマート<br>フォンにおいて、「やちよ情報メー<br>ル」を迷惑メールとして登録して<br>いたり、迷惑メールとして自動的<br>に認識している場合、メールを受<br>け取れません。<br>その場合は設定を変更し、ドメ<br>イン「@city.yachiyo.chiba.jp」が受<br>信できるようにする必要がありま<br>す。変更方法などは、携帯電話<br>各社のホームページ等をご覧くだ<br>さい。 | If emails from Yachiyo City<br>are marked as spam or<br>automatically detected as<br>spam in your mobile phone or<br>smartphone, you cannnot<br>receive our emals.<br>In this case, please check<br>your settings to make sure<br>the domain<br>"@city.yachiyo.chiba.jp" is<br>allowed.<br>For details on how to change<br>the settings, please check<br>your carrier's website.                                                                     | 如果你使用的手机/智能手机把<br>[八千代信息邮件]设定成了垃<br>圾邮件,或者自动识别成了垃<br>圾邮件,你将无法接受。<br>请将以下域名设定为非垃圾<br>类。<br>「@city.yachiyo.chiba.jp」<br>设定方法请参见各手机运营商<br>的网站。 | 사용의 휴대 전화·스마트 폰<br>에 대하고, 「야치야 정보 메일」<br>을 스팸 메일로서 등록하고 있<br>거나 스팸 메일로서 자동적으로<br>인식하고 있는 경우, 메일을 받<br>아 들일 수 없습니다.<br>그 경우는 설정을 변경해, 도<br>메인 「@city.yachiyo.chiba.jp」를<br>수신할 수 있도록 할 필요가 있<br>습니다.변경 방법 등은, 휴대 전<br>화 각사의 홈 페이지등을 봐 주<br>세요. | Se registra o "e-mail<br>informativo de Yachiyo"no seu<br>telefone celular o smartphone<br>como correio não desejado o<br>esteja programado automá<br>ticamente para reconhecer o<br>correio como não desejado, nã<br>o recebera o e-mail.<br>Nesse caso, precisa mudar a<br>programação, e é necessá<br>rio permitir receber o domínio<br>"@ city.yachiyo.chiba.jp" . O m<br>étodo de mudança, por favor<br>veja o homepage da<br>companhia do seu telefone<br>celular. | Si el e-mail o correo de su<br>celular o smart phone que<br>registra para el informativo de<br>la ciudad de Yachiyo, se rebota<br>o reconoce automáticamente<br>que éste correo electrónico es<br>no deseado, No será posible<br>que pueda recibir el informativo<br>por éste correo.<br>Para que le llegue la<br>información es necesario<br>cambiar la programación para<br>permitir a éste dominio:<br>"@city.yachiyo.chiba.jp"<br>Consulte en la compañía de la<br>red de celulares-telénos o fí<br>jese en el homepage. | Nếu đăng ký "Mail thông tin<br>Yachiyo" là mail rác trong điện<br>thoại di động hoặc điện thoại thô<br>ng minh đang sử dụng hay thiết bị<br>tự xác nhận là mail rác thì sẽ khô<br>ng nhận được mail.<br>Trong trường hợp đó, cần phải<br>thay đổi thiết lập để có thể nhận<br>mail từ tên miền<br>"@city.yachiyo.chiba.jp". Về<br>phương pháp thay đổi, vui lòng<br>xem trên trang chủ của công ty đ<br>iện thoại di động, v.v |
| 5  | 登録をする際は、必ず利用規約<br>をよく読んで手続きしてください。<br>登録ページは、メール配信<br>サービスの受託業者のホーム<br>ページです。受託業者は、「八千<br>代市個人情報保護条例」に基づく<br>保護措置を順守し業務を行いま<br>す。<br>登録やメール受信にかかる通<br>信費は、登録者の負担となりま<br>す。                                             | Please read the terms of use<br>carefully before you register.<br>Registration is available<br>through the website of our<br>email delivery service<br>contractor.<br>Personal information shall be<br>handled properly the<br>contractor in accordance with<br>the Yachiyo City Personal<br>Information Protection<br>Ordinance.<br>Please note that<br>communication charges for<br>registration or receiving an<br>email are your responsibility. | 登录前,请务必阅读利用规则。<br>登录网页是提供电子邮件发送<br>服务的第三方团体。此团体是<br>基于[八千代市个人隐私保护条<br>例]而提供服务的。<br>登录时以及接受邮件时所需要<br>的通讯费用由登录人承担。                            | 등록을 할 때는, 반드시 이용<br>규약을 잘 읽어 수속해 주세요.<br>등록 페이지는, 메일 전달 서<br>비스의 수탁 업자의 홈 페이지<br>입니다.수탁 업자는, 「야치요시<br>개인 정보 보호 조례」에 근거하<br>는 보호 조치를 준수해 업무를<br>실시합니다.<br>등록이나 메일 수신에 걸리는<br>통신비는, 등록자의 부담이 됩<br>니다.                                           | Quando faz a inscrição, por<br>favor ler sem falta<br>detidamente as Condições de<br>Uso e depois fazer o trâmite.<br>O homepage da página de<br>inscrição é do fideicomissàrio.<br>O fideicomissàrio trabalha<br>cumprindo as medidas de<br>proteção baseado em "os<br>regramentos de proteção de<br>dados pessoais de Yachiyo" .<br>Os custos de internet que<br>ocasionam a inscrição e a<br>recepção de e-mail, e por<br>conta do registrante.                       | Al momento de inscribirse<br>por favor leer sin falta<br>detenidamente las Condiciones<br>de Uso y luego hacer el<br>tramite.<br>El homepage de la página de<br>registro es del fiduciario. El<br>fiduciario trabaja cumpliendo<br>las medidas de protección<br>basadas en "los reglamentos<br>de protección de datos<br>personales de Yachiyo".<br>Los gastos de internet que<br>ocasiona la inscripción y la<br>recepción de mensajes, va por<br>cuenta del registrante.                                                   | Vui lòng đọc kỹ quy định sử<br>dụng trước khi làm thủ tục đăng k<br>ý.<br>Trang đăng ký là trang chủ của b<br>ên nhận ủy thác dịch vụ gửi mail.<br>Bên nhận ủy thác sẽ tuân thủ biện<br>pháp bảo vệ thông tin dựa theo "Đ<br>iều khoản quy định bảo vệ thông<br>tin cá nhân của thành phố<br>Yachiyo" khi thực hiện nghiệp vụ.<br>Phí truyền thông đăng ký và nhận<br>mail do người đăng ký chi trả.                           |